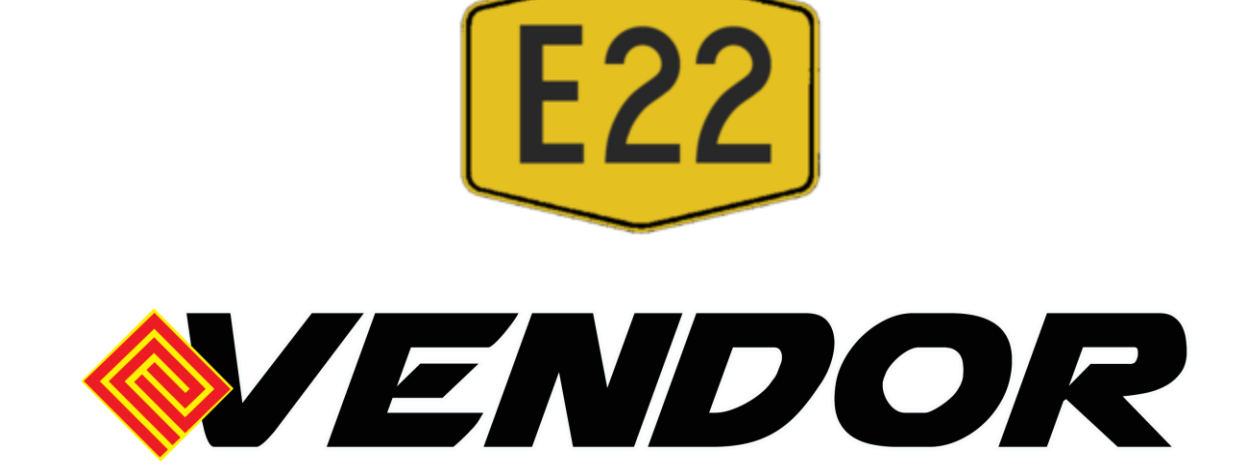

# MANUAL PENGGUNA SISTEM eVENDOR SENAI DESARU EXPRESSWAY BERHAD (PENDAFTARAN VENDOR)

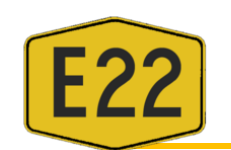

#### 1. AKSES SISTEM

#### a. PENDAFTARAN SYARIKAT

- i. Pihak vendor perlu hadir ke kaunter SDEB untuk mendaftarkan syarikat dan mendapatkan ID bagi mengakses Sistem eVendor SDEB.
- ii. Pihak syarikat perlu memberikan maklumat Nama Syarikat, No Pendaftaran SSM, Email dan No Telefon Syarikat.
- iii. Pastikan pihak vendor memberikan maklumat No Pendaftaran SSM yang betul kerana ia akan digunakan sebagai ID untuk mengakses sistem.
- iv. Pastikan juga pihak vendor memberikan email yang betul kerana password sementara akan dihantar ke email yang didaftarkan dan segala notifikasi akan dihantar ke email tersebut.
- v. Pastikan pihak vendor menerima email daripada SDEB berkaitan pendaftaran pengguna di SIstem eVendor SDEB.

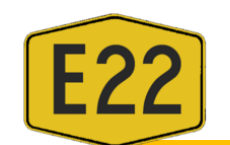

| ittps;  | //mail.google.com/mail/u/4/#inbox/FMfcgxwLtZprnMxRGfRkXgnLZKBcsksv                                                                                                    | 120% *** 💟                                                                                                    | ☆                                                                                                    | ⊻                                   | III\ (                             | •        |
|---------|----------------------------------------------------------------------------------------------------|----------------------------------------------------------------------------------------------------|----------------------------------------------------------------------------------------------------|-------------------------------------|------------------------------------|----------|
| ર       | Search mail                                                                                                    |                                                                                                    | (?                                                                                                    | Ð                                   | <b>(</b> )                         |          |
| <u></u> | <b>D D D D D D D D D D</b>                                                                                                    |                                                                                                    | 1 of 2 🔍                                                                                              | >                                   | 10001                              | *        |
|         | Pendaftaran - eVendor Inbox ×                                                                                                    |                                                                                                    |                                                                                                    | I                                   | •                                  | 2 ^      |
| -       | eVendor <procurement@e22.com.my><br/>≥ to me ▼</procurement@e22.com.my>                                                                                                    | 6:14 PM                                                                                                    | (0 minutes ago) 🛛 🛣                                                                                   |                                     | 5                                  | :        |
|         | ًًً XA Malay ▼ → English ▼ Translate message                                                                                                    |                                                                                                    | Turn off f                                                                                            | or: M                               | alay ;                             | ×        |
|         | Pendaftaran eVendor     Assalamualaikum/Salam Sejahtera ,                                                                                                    |                                                                                                    |                                                                                                    |                                     |                                    |          |
|         | Dimaklumkan bahawa syarikat tuan <b>TPIFC MANAGEMENT</b> , telah didaftarkan dengan sistem e-Vendor SDEB. Se<br>dan kata laluan berikut;                                                                                                    | hubungan dengan itu, pihak tuan boleh melayari sistem                                                                                                    | ersebut dengan meng                                                                                   | gguna                               | akan I                             | ID       |
|         | ID/Nama Pengguna: TR0229999-W<br>Katalaluan: XXXXXXXXX                                                                                                    |                                                                                                    |                                                                                                    |                                     |                                    |          |
|         | Disarankan agar pihak tuan dapat mengubah katalaluan yang baharu untuk memastikan privasi maklumat syarika<br>katalaluan terdahu adalah menjadi TIDAK SAH. Sistem e-Vendor boleh di layari melalui laman web rasmi SDEB i                                                                                                    | t tuan. Pihak tuan boleh melayari sistem e-Vendor denga<br>aitu <u>http://e22.com.my:8080/evendor</u>                                                                                                    | n kata laluan baharu o                                                                                | dan                                 |                                    |          |
|         | Tuan dikehendaki untuk mengisi dengan lengkap segala maklumat-maklumat yang diperlukan. Kegagalan untuk r<br>didaftarkan ke maklumat pendaftaran vendor E22. Jika tuan gagal untuk berbuat demikian, pihak kami tidak akan<br>akan disenaraikan sebagai Tidak Aktif. Sebagai Vendor Berdaftar, syarikat tuan hendaklah memastikan segala ma<br>yang dikeluarkan oleh Unit Perolehan dari masa ke semasa. Pelawaan sebutharga dan tender akan dimaklumkar<br>tuan. | nengisi borang maklumat dengan lengkap akan mengak<br>memproses pendaftaran syarikat tuan dan status penda<br>klumat syarikat tuan adalah sah bagi membolehkan per<br>melalui email syarikat tuan sepertimana alamat email ya | batkan syarikat tuan ti<br>taran syarikat tuan be<br>yertaan sebutharga da<br>ıng telah didaftarkan a | idak (<br>ersam<br>an tei<br>atau s | dapat<br>na kan<br>nder<br>syarika | ni<br>at |
|         | Kerjasama daripada pihak tuan didahului dengan ucapan terima kasih. Sebarang pertanyaan bolehlah berhubung kepada procurement@e22.com.my.                                                                                                    | dengan Unit Perolehan SDEB ditalian 07-8632020 atau                                                                                                    | emelkan pertanyaan a                                                                                  | atau a                              | aduar                              | ı        |
|         | Best regards,<br>eVendor                                                                                                    |                                                                                                    |                                                                                                    |                                     |                                    | Ŷ        |

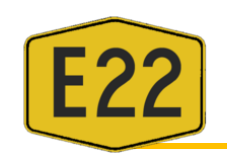

# b. LOG MASUK SISTEM

- i. Layari : <u>http://evendor.e22.com.my</u>
- ii. Masukkan ID Pengguna dan Kataluan seperti yang dinyatakan dalam email. Klik Login

| 🔯 Login                                 |                                                           |                        |                  |                           |                           |         |           |      |                                                                       |               |     |      |
|-----------------------------------------|-----------------------------------------------------------|------------------------|------------------|---------------------------|---------------------------|---------|-----------|------|-----------------------------------------------------------------------|---------------|-----|------|
| $\left( \leftarrow \right) \rightarrow$ | C 🕜 🦉 e22.com.my:8080/evendor/                            | admin/login/           |                  |                           |                           |         |           | 110% | ☑ ☆                                                                   | <u>↓</u> III/ | •   | se 🗏 |
|                                         |                                                           |                        |                  |                           |                           |         |           |      |                                                                       |               |     |      |
|                                         |                                                           |                        |                  |                           | DC                        | DK      | 2         |      |                                                                       | - cha         |     |      |
|                                         | Tender & Sebut Harga                                      |                        |                  |                           | 2                         | P       |           |      | Sila log masuk ke aka                                                 | un anda.      |     |      |
|                                         | Show 25 v entries                                         |                        |                  |                           |                           | Search: |           |      | Ratalaluan                                                            |               | 1   |      |
|                                         | Tajuk 🔺                                                   | Nombor 🔶               | Harga<br>Dokumen | arikh & Masa<br>Buka ∲    | Tarikh & Masa<br>†Tutup   | Jenis 🖨 | Tindakan  |      | Remember me                                                           | Login 🚽       | í I |      |
| #**                                     | KERJA-KERJA MENGECAT BANGUNAN KOMPLEKS<br>PENTADBIRAN SDE | SDE/TENDER<br>/CAT/001 | 200.00           | 12-04-2021<br>12:00:00 PM | 10-05-2021<br>12:00:00 PM | TERBUKA |           |      |                                                                       |               | 4   |      |
|                                         | Muat Turun                                                |                        |                  |                           |                           |         | Tindakan  |      | Lupa Katalaluan?<br>Jangan risau! klik sini unt                       | uk set semula | i.  |      |
|                                         | Showing 1 to 1 of 1 entries                               |                        |                  |                           |                           | Previo  | us 1 Next |      |                                                                       |               | 4   |      |
|                                         |                                                           |                        |                  |                           |                           |         |           |      | Tidak mempunyai akaun?<br>Sila daftar di kaunter atau<br>+607-8632020 | hubungi       |     |      |

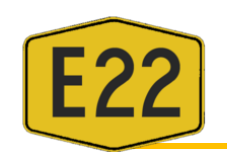

# c. LUPA KATALALUAN

i. Pergi ke ruangan Lupa Katalaluan dan klik sini.

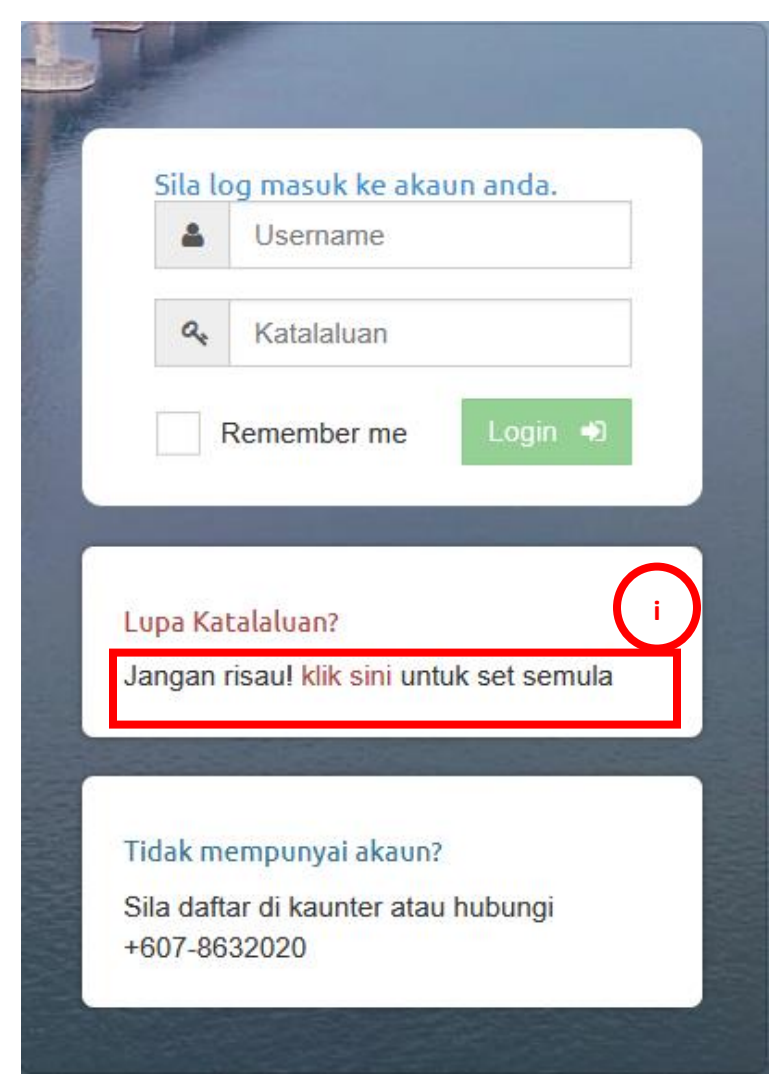

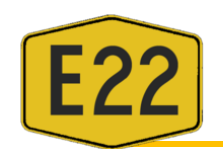

ii. Masukkan maklumat email yang telah didaftarkan

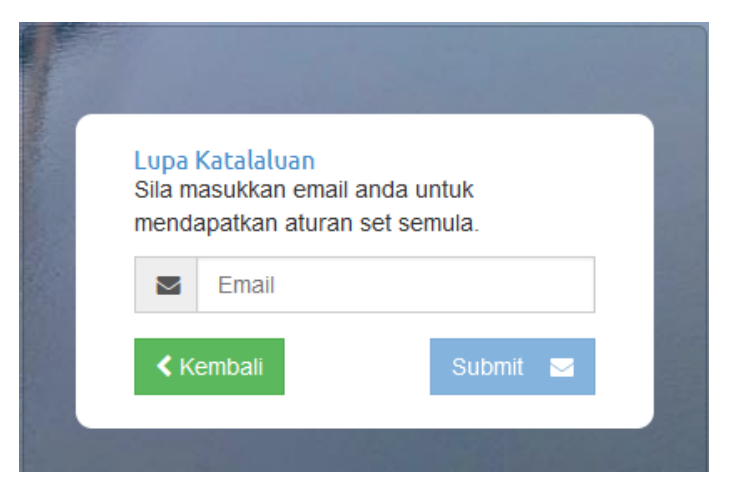

iii. Semak email yang diterima dan ikut arahan di dalam email

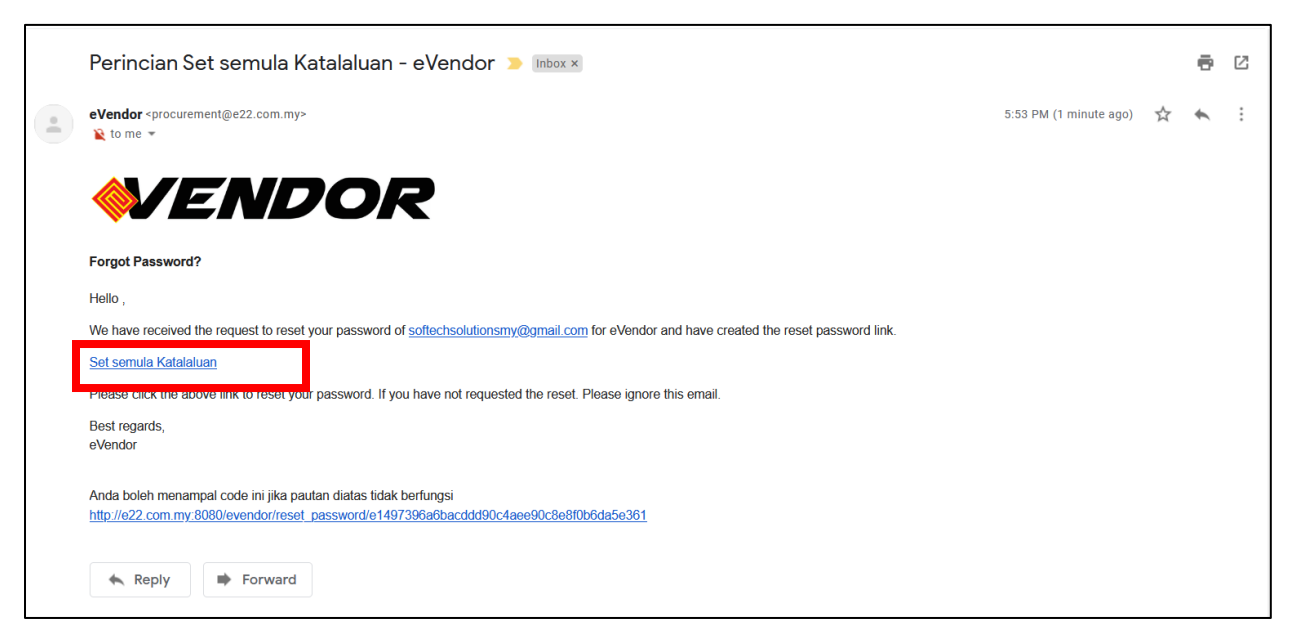

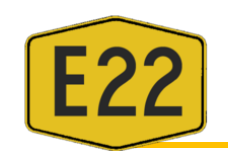

iv. Masukkan katalaluan baru, pengesahan katalaluan dan klik Submit

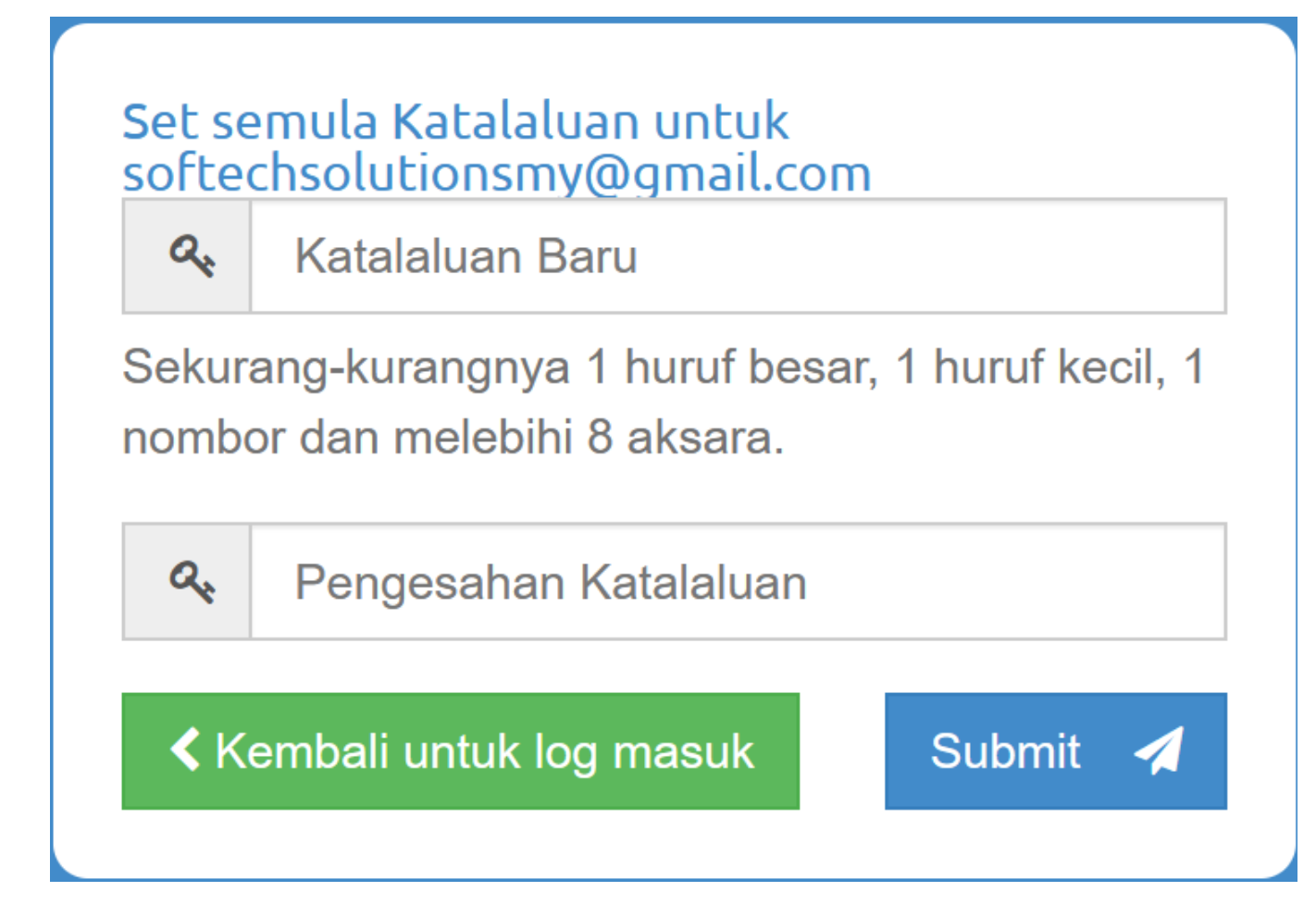

v. Log masuk semula ke dalam sistem

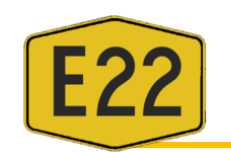

# 2. MAKLUMAT SYARIKAT

#### a. DASHBOARD

- i. Apabila login berjaya, pengguna akan dipaparkan dengan Dashboard Pengguna.
- ii. Di sebelah kiri adalah menu sistem :

| $\leftarrow$ $\rightarrow$ C $\textcircled{a}$ | O   evendor.e22.com.my/evendor/admin/welcome | ŝ                               | 6                     | 9 坐 💼          | =        |
|------------------------------------------------|----------------------------------------------|---------------------------------|-----------------------|----------------|----------|
| eVendor E22                                    |                                              |                                 | Selamat               | Datang ABC123  | <u>^</u> |
| 🕐 Dashboard                                    | Dashboard                                    | IP Address 219.92.154.229 ( Log | masuk terakhir: 01/01 | /1970 07:30 IF | ):<br>)  |
| 📕 Syarikat 🗸 🗸                                 | Ands horizon lea maruk                       |                                 |                       | ×              |          |
| 皆 Tender 🗸 🗸                                   | Anda Derjaya lug masuk.                      |                                 |                       |                |          |
| 皆 Sebut Harga 🗸 🗸                              | III Pautan Pantas                            |                                 |                       |                |          |
| 盦 Projek ∽<br>────≪────                        | Profil Syarikat Tender Sebut Harga           |                                 |                       |                |          |
|                                                | Senarai Terkini                              |                                 |                       |                |          |

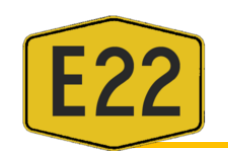

#### b. PROFIL SYARIKAT

i. Klik pada Profil Syarikat dan Maklumat Syarikat akan dipaparkan.

| $\leftarrow$ | $\rightarrow$ C $\textcircled{a}$ | 🔿 👌 evendor     | .e22.com.my/evendor/admin/welcom        | e                    |                            |                          |            | ☆                               | ⊘ ⊻ ₅ =                    |
|--------------|-----------------------------------|-----------------|-----------------------------------------|----------------------|----------------------------|--------------------------|------------|---------------------------------|----------------------------|
| eVe          | endor E22                         |                 |                                         |                      |                            |                          | 1          |                                 | Selamat Datang ABC123      |
| ණ            |                                   | Dashboard       | PROFIL SYARIKAT                         |                      |                            | 🔒 Print                  | $] \times$ | 219.92.154.229 ( Log masuk tera | khir: 01/01/1970 07:30 IP: |
|              |                                   | Anda berjaya lo |                                         | F.                   | Kemaskini Gambar Profil    |                          |            |                                 | ×                          |
| В            |                                   |                 |                                         | 5                    | YARIKAI ABC TRADING        |                          |            |                                 |                            |
| Ľ            |                                   | III Pautan      | Status Syarikat                         | Permohonan Baru      | No. Pendaftaran            |                          |            |                                 |                            |
| Î            |                                   |                 |                                         |                      |                            |                          | _          |                                 |                            |
|              |                                   | Profil Syarika  | KETERANGAN SYARIKAT                     |                      |                            |                          | _          |                                 |                            |
|              |                                   |                 | Syarikat                                | SYARIKAT ABC TRADING | Jenis Pendaftaran Syarikat |                          |            |                                 |                            |
|              |                                   | Senara          | Jenis Vendor                            | KONTRAKTOR           | No Pendaftaran CIDB        |                          |            |                                 |                            |
|              |                                   | - Denare        | No Pendaftaran SSM                      | ABC123               | Tarikh Pendaftaran SSM     |                          |            |                                 |                            |
|              |                                   |                 |                                         |                      | Email                      | abusumaiyah151@gmail.com |            |                                 |                            |
|              |                                   |                 | Alamat                                  | 1                    | No. Telefon                | 072345678                |            |                                 |                            |
|              |                                   |                 |                                         | 1                    | No. Faksimili              |                          |            |                                 |                            |
|              |                                   |                 | No Pendaftaran MOF                      |                      |                            |                          |            |                                 |                            |
|              |                                   |                 | Kod Bidang MOF                          |                      |                            |                          |            |                                 |                            |
|              |                                   |                 | Kategori & Pengkhususan<br>CIDB         |                      |                            |                          |            |                                 |                            |
|              |                                   |                 | No Pendaftaran SPKK                     |                      |                            |                          |            |                                 |                            |
|              |                                   |                 | Gred SPKK                               |                      |                            |                          |            |                                 |                            |
|              |                                   |                 | No Pendaftaran Taraf Bumi<br>(Jika ada) |                      |                            |                          |            |                                 |                            |
|              |                                   |                 | Nama Pegawai                            |                      | No. Telefon Pegawai (HP)   | 0123456789               |            |                                 |                            |
|              |                                   |                 |                                         |                      |                            |                          |            |                                 |                            |

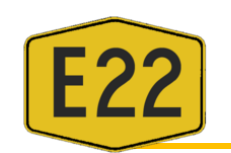

#### c. KEMASKINI MAKLUMAT SYARIKAT

i. Klik pada Kemaskini Syarikat.

| $\leftarrow \   \rightarrow \   G$ | <u></u> | 🔿 👌 evendor     | r.e22.com.my/evendor/admir | n/welcome                |        |               |                                 |               |                    | ☆                        | $\bigtriangledown$    | ± se         | =  |
|------------------------------------|---------|-----------------|----------------------------|--------------------------|--------|---------------|---------------------------------|---------------|--------------------|--------------------------|-----------------------|--------------|----|
| eVendor 📴                          | 22      |                 |                            |                          |        |               |                                 |               | 1                  |                          | Selamat Da            | atang ABC123 | ^  |
| 🙆 Dashboan                         |         | Dashboard       | KETERANGAN KAKIT           | TANGAN TEKNIKAL          |        |               |                                 |               |                    | s 219.92.154.229 ( Log n | asuk terakhir: 01/01/ | 1970 07:30 I | P: |
| 📕 Syarikat                         |         |                 | # Nama                     | No. Kad Pengena          | lan    | No. Kad Hijau | No. EOSP                        | No. Jawatan   | No. Kelulusan      |                          |                       |              |    |
| 🗎 Tender                           |         | Anda berjaya lo |                            |                          |        |               |                                 |               |                    |                          |                       |              |    |
| 🖹 Sebut Har                        |         | III Pautan      | KETERANGAN KEWA            | NGAN SYARIKAT            |        |               |                                 |               |                    |                          |                       |              |    |
| 🏛 Projek                           |         |                 | Nama Bank                  |                          |        |               | No. Akaun                       |               |                    |                          |                       |              |    |
|                                    |         | Profil Syarika  | Alamat Bank                |                          |        |               | Purata Pendapatan Tahun<br>(RM) | an 0.00       |                    |                          |                       |              |    |
|                                    |         |                 | Kemudahan kredit dar       | i pembekal utama atau ki | lang   |               |                                 | Had Kredit (I | RM)                |                          |                       |              |    |
|                                    |         | Senara          |                            |                          |        |               |                                 |               |                    |                          |                       |              |    |
|                                    |         |                 | KETERANGAN PEMII           | LIKAN JENTERA            |        |               |                                 |               |                    |                          |                       |              |    |
|                                    |         |                 | #                          | Nama Jentera             | 1      |               | Model                           | No. I         | Pendaftaran        |                          |                       |              |    |
|                                    |         |                 |                            |                          |        |               |                                 |               |                    |                          |                       |              |    |
|                                    |         |                 | KETERANGAN PENG            |                          |        |               |                                 |               |                    |                          |                       |              |    |
|                                    |         |                 |                            | ajuk / P                 | Agensi | Tem           | poh                             | Jumlah        | Projek (RM)        |                          |                       |              | L  |
|                                    |         |                 | SENARAI DOKUMEN            |                          |        |               |                                 |               |                    |                          |                       |              | L  |
|                                    |         |                 | #                          |                          | Tajuk  |               |                                 | Dol           | cumen              |                          |                       |              | L  |
|                                    |         |                 | 1.                         | SIJIL SSM                |        |               |                                 |               |                    |                          |                       |              | L  |
|                                    |         |                 | 2.                         | SIJIL MOF                |        |               |                                 |               |                    |                          |                       |              | L  |
|                                    |         |                 | 3.                         | SIJIL CIDB               |        |               |                                 |               |                    |                          |                       |              |    |
|                                    |         |                 |                            |                          |        |               |                                 |               |                    |                          |                       |              | L  |
|                                    |         |                 | AKUAN PENGESAHA            | N                        |        |               |                                 |               |                    |                          |                       |              |    |
|                                    |         |                 | Nama                       |                          |        | Jawatan       |                                 | Tarikh        | 01/01/1970         |                          |                       |              |    |
|                                    |         |                 | Close                      |                          |        |               |                                 |               | Kemaskini Syarikat |                          |                       |              |    |

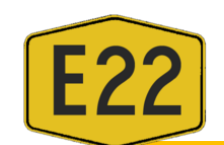

## ii. Sistem akan memaparkan notifikasi seperti dibawah. Klik OK.

| $\leftarrow$ $\rightarrow$ C $\textcircled{a}$                                                                                                    | O   evendor.e22.                              | com.my/evendor/admin/company/edit/1                        | 24                        |                                      |                                  |                                | ■ ☆                     |                    | ⊠ ⊻ se           | ≡ |
|----------------------------------------------------------------------------------------------------|-----------------------------------------------|------------------------------------------------------------|---------------------------|--------------------------------------|----------------------------------|--------------------------------|-------------------------|--------------------|------------------|---|
| eVendor E22                                                                                                    |                                               |                                                            |                           |                                      |                                  |                                |                         | Selamat Da         | atang ABC123     | ^ |
| 🚳 Dashboard                                                                                                    | Utama / Syarikat / Ker                        | maskini Syarikat                                           |                           |                                      |                                  | IP Address 21                  | 9.92.154.229 ( Log masu | k terakhir: 01/01/ | 1970 07:30 IP: ) |   |
| 📕 Syarikat 🗸 🗸                                                                                                    | 🕜 Kemaskini :                                 | Svarikat - SYARIKAT ABC TRADII                             | IG                        |                                      |                                  |                                |                         |                    |                  |   |
| ◀ Profil Syarikat                                                                                                    | Kemaskini Syarikat                            |                                                            |                           |                                      |                                  |                                |                         |                    |                  |   |
| Image: Comparised Comparison of Comparison of Compariso |                                               |                                                            |                           |                                      |                                  |                                |                         |                    |                  |   |
| 🖺 Tender 🗸 🗸                                                                                                    | Sila lengkapkan maklu<br>Nama Syarikat : SYAR | imat dibawah. Ruangan bertanda * adal<br>RIKAT ABC TRADING | ah wajib diisi.           |                                      |                                  |                                |                         |                    |                  |   |
| 🖺 Sebut Harga 🗸 🗸                                                                                                    | No. Pendaftaran Ven                           | dor:                                                       | 3                         | 4                                    | 5                                | 6                              | 7                       | 8                  | 9                |   |
| 🏛 Projek 🗸 🗸                                                                                                    | KETERANGAN                                    | KETERANGAN KATEGORI &                                      | KETERANGAN PENGURUSAN     | KETERANGAN KAKITANGAN                | KETERANGAN KEWANGAN              | KETERANGAN PEMILIKAN JENTERA / | KETERANGAN              | MUAT NAIK          | PERAKUAN         |   |
| ~~~~~~~~~~~~~~~~~~~~~~~~~~~~~~~~~~~~~~                                                                                                    | SYARIKAT                                      | PENGKHUSUSAN CIDB                                          | SYARIKAT                  | TEKNIKAL                             | SYARIKAT                         | PERALATAN                      | PENGALAMAN              | DOKUMEN            |                  |   |
|                                                                                                    |                                               | lenis Vendor *                                             |                           | $(\mathbf{i})$                       |                                  | u <del>r</del> *               |                         |                    |                  |   |
|                                                                                                    |                                               | * KONTRAKTOR                                               |                           |                                      |                                  | rarikat                        |                         | ¥                  |                  |   |
|                                                                                                    |                                               | Svarikat *                                                 |                           | PERINGATAN:                          |                                  |                                |                         |                    |                  |   |
|                                                                                                    |                                               | SYARIKAT ABC TRADING                                       | Sila lengkapkan borang in | i dan klik butan <b>Kemaskini Sy</b> | <b>arikat</b> , jika tidak, data |                                |                         |                    |                  |   |
|                                                                                                    |                                               | No. Telefon Syarikat *                                     |                           | anua uuak akan uisimpan.             |                                  |                                |                         |                    |                  |   |
|                                                                                                    |                                               | 072345678                                                  |                           | ок                                   |                                  |                                |                         |                    |                  |   |
|                                                                                                    |                                               | No. Faksimili                                              |                           | _                                    | Tarikh Tamat SSM                 |                                |                         |                    |                  |   |
|                                                                                                    |                                               |                                                            |                           |                                      | 01/01/1970                       |                                |                         |                    |                  |   |
|                                                                                                    |                                               | Alamat *                                                   |                           |                                      | No Pendaftaran MOF               |                                |                         |                    |                  |   |
|                                                                                                    |                                               |                                                            |                           |                                      |                                  |                                |                         |                    |                  |   |
|                                                                                                    |                                               | Jalan                                                      |                           |                                      | Tarikh Tamat MOF                 |                                |                         |                    |                  |   |
|                                                                                                    |                                               | Taman/Kawasan                                              |                           |                                      | 01/01/1970                       |                                |                         |                    |                  |   |

- iii. Lengkapkan borang kemaskini maklumat syarikat. Pastikan ruangan bertanda (\*) tidak dibiarkan kosong.
- iv. Selepas lengkap tab Keterangan Syarikat, klik Seterusnya.
- v. Lengkapkan tab seterusnya iaitu Keterangan Kategori & Pengkhususan CIDB

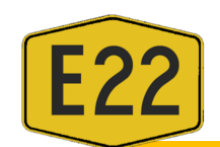

- vi. Untuk menambah kategori bidang, klik pada butang Tambah.
- vii. Untuk memadam maklumat, klik pada butang Padam.
- viii. Setelah selesai, klik Seterusnya.

| $\leftarrow$ | ightarrow C (2)        | 🔿 👌 evendor.e22                               | .com.my/evendor/admin/company/edit,                             | /124                              |                                   |                                 |                                             | E 🖒                      | $\bigtriangledown$   | ± se ≡           |
|--------------|------------------------|-----------------------------------------------|-----------------------------------------------------------------|-----------------------------------|-----------------------------------|---------------------------------|---------------------------------------------|--------------------------|----------------------|------------------|
| eVe          | endor <mark>E22</mark> |                                               |                                                                 |                                   |                                   |                                 |                                             |                          | Selamat D            | atang ABC123     |
| <b>8</b> 26  | Dashboard              | Utama / Syarikat / Ke                         | maskini Syarikat                                                |                                   |                                   |                                 | IP Address 21                               | 9.92.154.229 ( Log masu  | ık terakhir: 01/01/  | 1970 07:30 IP: ) |
|              | Syarikat 🗸 🗸           | 🕜 Kemaskini                                   | Svarikat - SYARIKAT ABC TRAD                                    | ING                               |                                   |                                 |                                             |                          |                      |                  |
| 1            | Profil Syarikat        | Kemaskini Svarikat                            |                                                                 |                                   |                                   |                                 |                                             |                          |                      |                  |
|              | Kemaskini Syarikat     |                                               |                                                                 |                                   |                                   |                                 |                                             |                          |                      |                  |
| B            | Tender 🗸 🗸             | Sila lengkapkan maklı<br>Nama Syarikat : SYAI | umat dibawah. Ruangan bertanda * ad<br><b>RIKAT ABC TRADING</b> | alah wajib diisi.                 |                                   |                                 |                                             |                          |                      |                  |
| ľ            | Sebut Harga 🗸 🗸        | No. Pendaftaran Ven                           | idor :                                                          |                                   |                                   |                                 |                                             |                          |                      |                  |
| 盦            | Projek 🗸               | 1                                             | 2                                                               | 3                                 | 4                                 | 5                               | 6                                           | /                        | 8                    | 9                |
|              |                        | KETERANGAN<br>SYARIKAT                        | KETERANGAN KATEGORI &<br>PENGKHUSUSAN CIDB                      | KETERANGAN PENGURUSAN<br>SYARIKAT | KETERANGAN KAKITANGAN<br>TEKNIKAL | KETERANGAN KEWANGAN<br>SYARIKAT | KETERANGAN PEMILIKAN JENTERA /<br>PERALATAN | KETERANGAN<br>PENGALAMAN | MUAT NAIK<br>DOKUMEN | PERAKUAN         |
|              |                        |                                               |                                                                 |                                   |                                   |                                 |                                             |                          |                      |                  |
|              |                        |                                               | Gred CIDB                                                       | Katego                            | ori CIDB                          |                                 | Pengkhususan CIDB                           |                          |                      | $\sim$           |
|              |                        |                                               | Pilih Gred CIDB                                                 | B - PEMBINAAN BANGUNAN            | Ţ                                 | B01 - IBS: SISTER COMPANY       | PASANG SIAP                                 | ▼ Padam                  |                      | vii              |
|              |                        |                                               |                                                                 |                                   | Tao                               | nhah Vi                         |                                             |                          |                      |                  |
|              |                        |                                               |                                                                 |                                   |                                   |                                 |                                             |                          |                      |                  |
|              |                        |                                               |                                                                 |                                   |                                   |                                 |                                             | Sete                     | rusnya               | viii             |
|              |                        |                                               |                                                                 |                                   |                                   |                                 |                                             |                          |                      |                  |
|              |                        |                                               |                                                                 |                                   |                                   |                                 |                                             |                          |                      |                  |

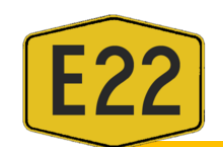

- ix. Seterusnya, Lengkapkan kesemua maklumat sehingga ke tab Muat Naik Dokumen.
- x. Sila muatnaik dokumen (format yang dibenarkan sahaja) yang diperlukan dan klik seterusnya.

| $\leftarrow$ | ightarrow C C          | ○ & evendor.e22.com.my/evendor/admin/company/edit/124                                                                                                    | ∃ ☆                      | ${igodot}$            | <u> ⊻</u> se ≡  |
|--------------|------------------------|----------------------------------------------------------------------------------------------------|--------------------------|-----------------------|-----------------|
| eVe          | endor <mark>E22</mark> |                                                                                                    |                          | Selamat Data          | ang ABC123      |
| æ            | Dashboard              | Utama / Syarikat / Kemaskini Syarikat IP Address 219.                                                                                                    | 92.154.229 ( Log masu    | ık terakhir: 01/01/19 | 970 07:30 IP: ) |
|              | Syarikat 🗸 🗸 🗸         | Kemaskini Svarikat - SYARIKAT ABC TRADING                                                                                                    |                          |                       |                 |
| 1            | Profil Syarikat        | Kemaskini Syarikat                                                                                                    |                          |                       |                 |
| Ø            | Kemaskini Syarikat     |                                                                                                    |                          |                       |                 |
| ß            | Tender 🗸 🗸             | Sila lengkapkan maklumat dibawah. Ruangan bertanda * adalah wajib diisi.<br>Nama Syarikat : SYARIKAT ABC TRADING                                                              |                          |                       |                 |
| ľ            | Sebut Harga 🗸 🗸 🗸      | No. Pendartaran Vendor :                                                                                                    | 7                        | 8                     | 9               |
| Â            | Projek v               | KETERANGAN KETERANGAN KATEGORI &<br>SYARIKAT KETERANGAN KATEGORI &<br>PENGKHUSUSAN CIDB KETERANGAN PENGURUSAN KETERANGAN KAKITANGAN KETERANGAN KEWANGAN KETERANGAN PENGURUSAN | KETERANGAN<br>PENGALAMAN | MUAT NAIK<br>DOKUMEN  | PERAKUAN        |
|              |                        | SIJIL SSM (Dokumen berfomat PDF sahaja. Saiz maksimum 10MB) *                                                                                                    |                          |                       |                 |
|              |                        | TESTING.pdf Remove > Browse                                                                                                    |                          |                       |                 |
|              |                        | SIJIL MOF (Dokumen berfomat PDF sahaja, Saiz maksimum 10MB)                                                                                                    |                          |                       |                 |
|              |                        | TESTING.pdf Remove 🝃 Browse                                                                                                    |                          |                       |                 |
|              |                        | SIJIL CIDB (Dokumen berfomat PDF sahaja. Saiz maksimum 10MB)                                                                                                    |                          |                       |                 |
|              |                        | TESTING.pdf Remove 🖙 Browse                                                                                                    |                          |                       |                 |
|              |                        | PROFIL SYARIKAT (Dokumen berfomat PDF sahaja. Saiz maksimum 10MB)                                                                                                    |                          |                       |                 |
|              |                        | TESTING.pdf Remove 🖙 Browse                                                                                                    |                          |                       |                 |
|              |                        | GAMBAR PEMILIK SYARIKAT (BERUKURAN PASSPORT)<br>(Gambar berfomat JPEG,JPG dan PNG sahaja. Saiz maksimum 10MB)                                                                 |                          |                       |                 |
|              |                        | engineer.jpg Remove > Browse                                                                                                    |                          |                       |                 |
|              |                        |                                                                                                    | Seter                    | rusnya                |                 |

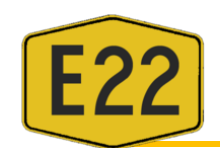

- xi. Lengkapkan Maklumat Perakuan.
- xii. Klik pada nombor di setiap tab untuk menyemak atau melihat semula maklumat yang telah di isi.
- xiii. Klik Kemaskini Syarikat untuk menghantar borang pendaftaran.

| $\leftarrow$ $\rightarrow$ C $\textcircled{a}$ | O 🏠 evendor.e22.co                                  | om.my/evendor/admin/company/edit/1                                                                                                    | 24                                                                                                    |                                                                                                    |                                                                                                    |                                                                                                    | E 🏠                                                                                                    | ${igsidential}$                                    | ⊻ se ≡             |
|------------------------------------------------|-----------------------------------------------------|----------------------------------------------------------------------------------------------------|----------------------------------------------------------------------------------------------------|----------------------------------------------------------------------------------------------------|----------------------------------------------------------------------------------------------------|----------------------------------------------------------------------------------------------------|----------------------------------------------------------------------------------------------------|----------------------------------------------------|--------------------|
| 🚯 Dashboard                                    | Utama / Syarikat / Kema                             | askini Syarikat                                                                                                    |                                                                                                    |                                                                                                    |                                                                                                    | IP Address 21                                                                                                    | 9.92.154.229 ( Log mas                                                                                                    | uk terakhir: 01/01/                                | 1970 07:30 IP: ) ^ |
| Syarikat<br>Profil Svarikat                    | Kemaskini Sy                                        | yarikat - SYARIKAT ABC TRADIN                                                                                                    | IG                                                                                                    |                                                                                                    |                                                                                                    |                                                                                                    |                                                                                                    |                                                    |                    |
| Y Kemaskini Syarikat                           | Kemaskini Syarikat                                  |                                                                                                    |                                                                                                    |                                                                                                    |                                                                                                    |                                                                                                    |                                                                                                    |                                                    |                    |
| Tender                                         | Sila lengkapkan maklum       Nama Syarikat : SYARII | nat dibawah. Ruangan bertanda * adal<br>KAT ABC TRADING                                                                                                    | ah wajib diisi.                                                                                                    |                                                                                                    |                                                                                                    |                                                                                                    |                                                                                                    |                                                    |                    |
| ) Sebut Harga                                  | No. Pendaftaran Vendo                               | 2                                                                                                    | 3                                                                                                    | 4                                                                                                    | 5                                                                                                    | 6                                                                                                    | 7                                                                                                    | 8                                                  | 9 9                |
| ( Projek<br>«                                  | KETERANGAN<br>SYARIKAT                              | KETERANGAN KATEGORI &<br>PENGKHUSUSAN CIDB                                                                                                    | KETERANGAN PENGURUSAN<br>SYARIKAT                                                                                                    | KETERANGAN KAKITANGAN<br>TEKNIKAL                                                                                                    | KETERANGAN KEWANGAN<br>SYARIKAT                                                                                                    | KETERANGAN PEMILIKAN JENTERA /<br>PERALATAN                                                                                                    | KETERANGAN<br>PENGALAMAN                                                                                                    | MUAT NAIK<br>DOKUMEN                               | PERAKUAN           |
|                                                |                                                     | AKUAN PENGESAHAN                                                                                                    |                                                                                                    |                                                                                                    |                                                                                                    |                                                                                                    |                                                                                                    |                                                    |                    |
|                                                |                                                     | membenarkan kepada pihak yang di<br>keterangan yang tidak benar boleh m<br>memberi rasuah kepada mana-mana<br>mana-mana individu yang mewakili s<br>perlantikan kerja yang dianugerahkar<br>1. Penarikan taraf pendaftaran vendo<br>2. Penamatan kontrak (jika mempuny<br>3. Tindakan tatatertib mengikut pera<br>Sekiranya terdapat mana-mana indiv<br>tersebut kepada Suruhanjaya Penceg | berikuasa oleh SDEB untuk memi<br>enyebabkan permohonan saya diti<br>individu dalam SCNAH-DESARU EX<br>yarikat didapati bersalah menawar<br>oleh SDEB, maka saya sebagai wa<br>r dan di senarai hitam.<br>ai kontrak kerja di SDEB).<br>turan yang ditetapkan oleh SPRM.<br>idu cuba meminta rasuah daripad<br>ahan Rasuah Malaysia (SPRM) atau | eriksa maklumat syarikat saya s<br>Jak. Saya juga ingin mengisytih<br>PRESSWAY BERHAD (SDEB<br>kan atau memberi rasuah kepa<br>kil syarikat bersetuju tindakan-t<br>saya atau mana-mana individi<br>Balai Polis yang berhampiran. | sekiranya permohonan kami n<br>arkan bahawa saya atau mana-<br>un mana-mana individu ladam<br>da mana-mana individu dalam<br>indakan berikut;<br>u yang berkaitan dengan syari | neragukan pihak SDEB. Saya sedar dan m<br>mana individu lain yang mewakili syarikat<br>bagai sogokan atau dipilih sebagai vend<br>SDEB atau mana-mana individu lain sebag<br>SDEB atau mana-mana individu lain sebag<br>ikat saya, maka saya berjanji akan dengan | engetahui bahawa man<br>ni tidak akan menawarh<br>or di SDEB. Sekiranya sa<br><sub>j</sub> ai sogokan untuk dipili<br>segera melaporkan pe | - mana<br>an atau<br>ya atau<br>h dalam<br>rbuatan |                    |
|                                                |                                                     |                                                                                                    | Nama *                                                                                                    |                                                                                                    |                                                                                                    |                                                                                                    |                                                                                                    |                                                    |                    |
|                                                |                                                     |                                                                                                    | AHMAD ALBAB                                                                                                    |                                                                                                    |                                                                                                    |                                                                                                    |                                                                                                    |                                                    |                    |
|                                                |                                                     |                                                                                                    | Jawatan *                                                                                                    |                                                                                                    |                                                                                                    |                                                                                                    |                                                                                                    |                                                    |                    |
|                                                |                                                     |                                                                                                    | PENGARAH                                                                                                    |                                                                                                    |                                                                                                    |                                                                                                    |                                                                                                    |                                                    |                    |
|                                                |                                                     |                                                                                                    | Dep gegaban                                                                                                    |                                                                                                    |                                                                                                    |                                                                                                    |                                                                                                    |                                                    |                    |

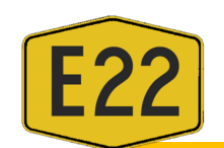

xiv. Apabila paparan berikut telah keluar, bermakna borang pendaftaran telah berjaya dikemaskini.

| $\leftarrow$ | ightarrow C C      |   | 0 👌 ev      | rendor.e22.com.my          | /evendor/admin/com                    | any/index                      |                                |                              |                                    |                                   |                                   |                              | \$                         | $\bigtriangledown$ $\checkmark$ | Se        |
|--------------|--------------------|---|-------------|----------------------------|---------------------------------------|--------------------------------|--------------------------------|------------------------------|------------------------------------|-----------------------------------|-----------------------------------|------------------------------|----------------------------|---------------------------------|-----------|
| eVe          | ndor E22           |   |             |                            |                                       |                                |                                |                              |                                    |                                   |                                   |                              |                            | Selamat Datang AB               | iC123     |
| 660          | Dashboard          | U | tama / Syar | ikat                       |                                       |                                |                                |                              |                                    |                                   |                                   | IP Address                   | 219.92.154.229 ( Log masuk | terakhir: 01/01/1970 07         | ':30 IP:) |
|              |                    | ~ |             | c :: . p :                 |                                       |                                |                                |                              |                                    |                                   |                                   |                              |                            |                                 | ×         |
| 1            | Profil Syarikat    |   | Kemaskini   | Syarikat Berjaya           |                                       |                                |                                |                              |                                    |                                   |                                   |                              |                            |                                 |           |
| œ            | Kemaskini Syarikat |   | 🔮 Sya       | arikat                     |                                       |                                |                                |                              |                                    |                                   |                                   |                              |                            |                                 |           |
| Ľ            | Tender             | ~ | Sila gunaka | n jadual dibawah u         | ıntuk melihat atau me                 | enapis data. Anda b            | oleh memuat turun jadual dibaw | ah ke dalam forr             | mat excel atau pdf.                |                                   |                                   |                              |                            |                                 |           |
| ľ            | Sebut Harga        | ~ |             |                            |                                       |                                |                                |                              |                                    |                                   |                                   |                              |                            |                                 | _         |
| 盦            | Projek             | ~ | Papar 25    | v                          |                                       |                                |                                |                              |                                    |                                   |                                   |                              | Carian                     |                                 | - 1       |
|              |                    |   |             | Syarikat 🔻                 | No<br>Pendaftaran <b>\$</b><br>Vendor | Nama<br>Pegawai <sup>♦</sup>   | Email 💠                        | No.<br>Telefon <sup>\$</sup> | No<br>Pendaftaran <b>‡</b><br>CIDB | No<br>Pendaftaran <b>‡</b><br>MOF | No<br>Pendaftaran <b>‡</b><br>SSM | Sah<br>Sehingga <sup>♦</sup> | Status Syarikat            | Tindakan                        |           |
|              |                    |   |             | SYARIKAT<br>ABC<br>TRADING | хv                                    | AHMAD<br>TABRANI BIN<br>SALLEH | abusumaiyah151@gmail.com       | 072345678                    |                                    |                                   | ABC123                            |                              | Permohonan Untuk Disemak   | 13                              |           |
|              |                    |   |             |                            |                                       |                                |                                |                              |                                    |                                   |                                   |                              |                            | Tindakan                        |           |
|              |                    |   | Muat Tur    | un                         |                                       |                                |                                |                              |                                    |                                   |                                   |                              |                            |                                 |           |
|              |                    |   | Paparan 1   | hingga 1 daripada          | a 1 data                              |                                |                                |                              |                                    |                                   |                                   |                              | <                          | Cembali 1 Seterusnya            | >         |

xv. Klik pada Nama Syarikat untuk menyemak maklumat yang telah dimasukkan.

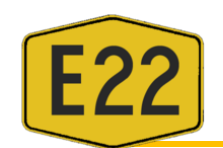

xvi. Email pengesahan pendaftaran vendor daripada SDEB akan dihantar dan anda telah berjaya mendaftar sebagai vendor kepada SDEB setelah menerima email tersebut.

|   | Notifikasi Pendaftaran Vendor/Kontraktor - eVendor, Notifikasi Pendaftaran Vendor/Kontraktor - eVendor Indox ×                                          |
|---|----------------------------------------------------------------------------------------------------|
| · | <b>eVendor</b> <procurement.sde@e22.com.my><br/>to me, m.sufandi ▼</procurement.sde@e22.com.my>                                                         |
|   | ŻĄ Malay → > English → Translate message                                                                                                    |
|   | <b>Notifikasi</b> Pendaftaran eVendor                                                                                                    |
|   | Assalamualaikum/Salam Sejahtera ,                                                                                                    |
|   | Tahniah! Pendaftaran syarikat anda telah disahkan. Nombor pendaftaran vendor anda adalah 2022/0005 dan sah sehingga 2025-01-01                          |
|   | Sebarang pertanyaan bolehlah berhubung dengan Unit Perolehan SDEB ditalian 07-8632020 atau emelkan pertanyaan atau aduan kepada procurement@e22.com.my. |
|   | Best regards,<br>eVendor                                                                                                    |

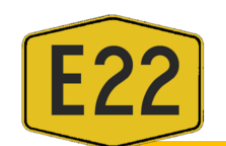

xvii. Sekiranya permohonan di tolak, vendor akan menerima email seperti berikut

| eVendor <procurement@e22.com.my></procurement@e22.com.my>                                                                                                    |
|----------------------------------------------------------------------------------------------------|
| <pre>   / ENDOR   / ENDOR   /    /    /    /</pre> |
| Notifikasi Pendaftaran eVendor                                                                                                    |
| Assalamualaikum/Salam Sejahtera ,                                                                                                    |
| Maaf! Pendaftaran syarikat anda ditolak. Sila kemaskini maklumat atau hubungi pegawai bertugas.                                                                                                    |
| tidak mengikut spesifikasi                                                                                                    |
| Reply Reply all Forward                                                                                                    |